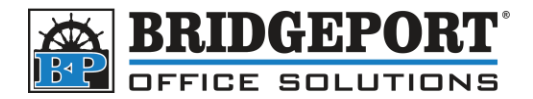

These instructions apply to the following Bizhub models:

- C224/C284/C364
- C544/C554
- C654/C754

- C224/C284/C364/C224e/C284e/C364e
- C454/C554/C454e/554e
- C654/754CC654e/C754e

# CHANGE SMTP (EMAIL) PASSWORD

## Via the Copier Control Panel

- 1. Press [MENU]
- 2. Select [UTILITY]
- 3. Choose [ADMINISTRATOR SETTING]
- 4. Enter the **PASSWORD** and touch **[OK]** (NOTE: Default password is 12345678)
- 5. Select [NETWORK SETTING]
- 6. Choose [E-MAIL SETTING]
- 7. Select [E-MAIL TX (SMTP)]
- 8. Touch [DETAIL SETTING]
- 9. Touch [DETAIL SETTING]
- 10. Select [PASSWORD]
- 11. Enter the new password
- 12. Touch [CLOSE]
- 13. Touch **[OK]**
- 14. touch **[OK]**
- 15. Press the YELLOW [RESET] button

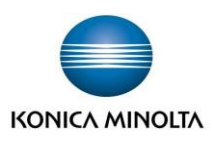

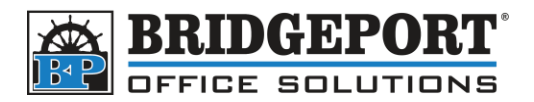

## Via the copier web page

#### Get the IP address of the copier

- 1. Press [MENU]
- 2. Select [UTILITY]
- 3. Choose [DEVICE INFORMATION]
- 4. Copy the IPV4 ADDRESS down
- 5. Press the YELLOW [RESET] button

#### Change the SMTP password

- 1. Open a web browser (Internet Explorer, Chrome, Firefox, Safari, etc)
- 2. In the address bar, enter the IP ADDRESS of the copier (obtained in last steps)
- **3. \*\*\*NOTE \*\*\*** you may receive an error stating site is not secure, your connection is not private or potential security risk. This is normal as the copier may use https protocol.
  - a. MICROSOFT EDGE: Click *Details* and then *Go on to the webpage (Not recommended)*
  - b. INTERNET EXPLORER: Click *More Information* and then *Go on to the webpage (Not recommended)*
  - c. FIREFOX: Click Advanced... and then Accept the Risk and Continue
  - d. SAFARI: Click Show Details and then visit this website
  - e. CHROME: Click Advanced and then Proceed to [ip address] (unsafe)
- 4. Click [TO LOGIN SCREEN] in the upper right

| 🔵 KONICA MINOLTA                                        | A Public                                     |                              | To Login Screen |
|---------------------------------------------------------|----------------------------------------------|------------------------------|-----------------|
| Click <b>[OK]</b><br>Select <b>[Administra</b><br>Login | otor] and [HTML] and [HTML] and OPublic User | nd then click <b>[LOGIN]</b> |                 |
|                                                         | Administrator                                |                              |                 |
| View Mode                                               | ⊖Flash                                       | ● <mark>HTML</mark>          |                 |
|                                                         | Flash Player is necess                       | sary to see in Flash form.   | ADOBE"          |
| Display Speed                                           | O Quick Mode                                 | Standard Mode                |                 |
|                                                         | To speed up the displa                       | quick mode.                  |                 |
| User Assist                                             | Display dialog box in case of warning.       |                              |                 |
| Language                                                | English (English)                            | ~                            | Login           |

- 7. Enter the administrator password and click [OK]. (NOTE: the default password is 12345678)
- 8. Click on [NETWORK]

5. 6.

9. On the left hand side, click [E-MAIL SETTING]

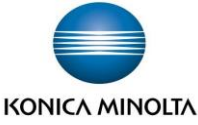

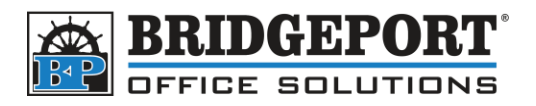

- 10. Then click [E-MAIL TX (SMTP)]
- 11. Click the **Password is changed** checkbox
- 12. Enter the new password in the [PASSWORD] field
- 13. Click [OK]

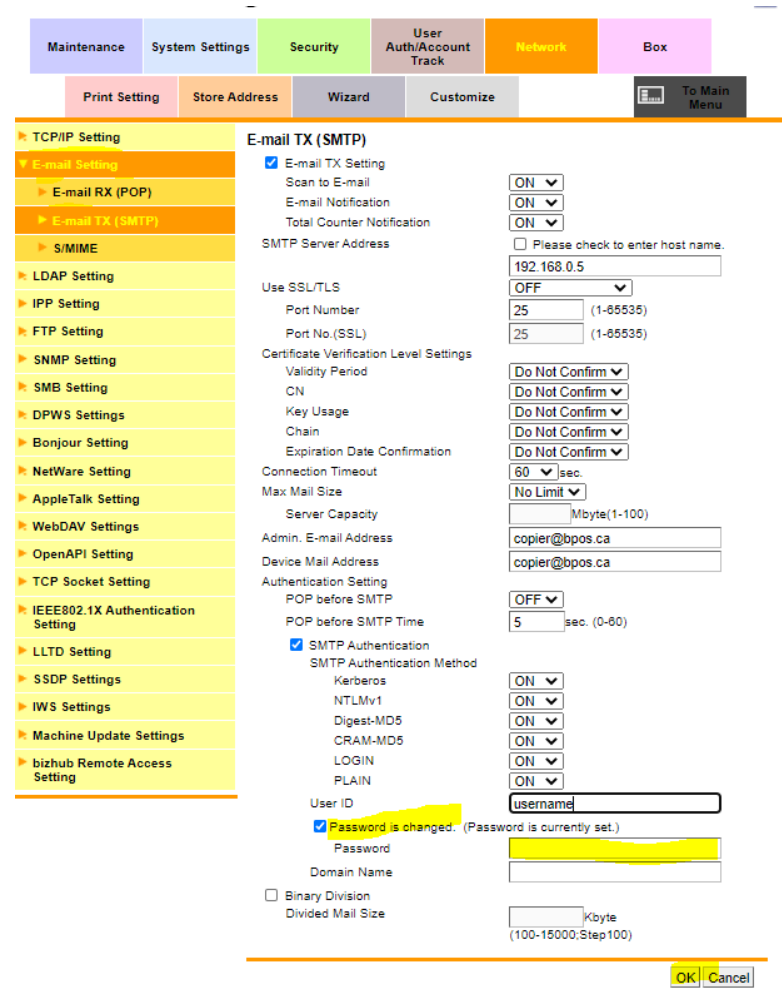

- 14. Click [OK]
- 15. Click [LOGOUT] in the upper right corner
- 16. Click [OK]

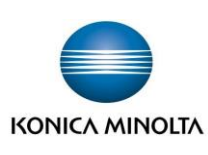